# The Making of Jugs **(Entwurf)**

Sven Eric Panitz TFH Berlin Version 5. März 2004

Dieses Papier beschreibt die Implementierung eines Javainterpreters. Es ist als XML-Dokument geschrieben und enthält den kompletten Quelltext des Programms. Per XQuery werden die Javadateien und das druckbare Papier erzeugt.

Derzeit ist das Papier in einem rohen Entwurfsstadiums. Es nicht abzusehen, wann es eine für jedermann gut aufgearbeitete Version geben wird. Ich habe mich frei nach einem Prinzip aus der Schule des *extreme programming* entschieden, so bald es etwas gibt, es öffentlich zu machen und zur Diskussion zu stellen; und somit den Lehrsatz: *der Feind des Guten ist das Bessere* Lügen zu strafen.

# Inhaltsverzeichnis

| 1 | Ein | inführung 1                    |    |  |
|---|-----|--------------------------------|----|--|
|   | 1.1 | Kompilieren und Interpretieren | 1  |  |
|   | 1.2 | Lesen-Auswerten-Schleife       | 2  |  |
|   | 1.3 | The Name of the Game           | 2  |  |
| 2 | Kla | ssen Laden                     | 2  |  |
| 3 | Kor | Kommandozeilen Schnittstelle   |    |  |
|   | 3.1 | Hauptschleife                  | 4  |  |
|   | 3.2 | Steuerkommandos                | 5  |  |
|   | 3.3 | Ausführung                     | 5  |  |
|   | 3.4 | Klassengenerierung             | 7  |  |
|   | 3.5 | Dialogtexte                    | 8  |  |
|   | 3.6 | Beispielsession                | 9  |  |
| 4 | Gra | phische Benutzerschnittstelle  | 9  |  |
|   | 4.1 | Options Dialoge                | 15 |  |
|   |     | 4.1.1 Fontggröße               | 15 |  |
|   |     | 4.1.2 Import-Anweisungen       | 17 |  |

# 1 Einführung

# 1.1 Kompilieren und Interpretieren

Programmiersprachen können in ihrem Ausführungsmodell in zwei grobe Klassen eingeteilt werden:

- kompiliert (C, Cobol, Fortran): in einem Übersetzungsschritt wird aus dem Quelltext direkt das ausführbare Programm erzeugt, das dann unabhängig von irgendwelchen Hilfen der Programmiersprache ausgeführt werden kann.
- interpretiert (Lisp, Scheme): der Programmtext wird nicht in eine ausführbare Datei übersetzt sondern durch einen Interpreter Stück für Stück anhand des Quelltextes ausgeführt. Hierzu muß stets der Interpreter zur Verfügung stehen, um das Programmm auszuführen. Interpretierte Programme sind langsamer in der Ausführung als übersetzte Programme.

Es gibt Programmiersprachen für die sowohl Interpreter als auch Übersetzer zur Verfügung stehen, z.B. Haskell. In diesem Fall wird der Interpreter gerne zur Programmentwicklung benutzt und der Übersetzer erst, wenn das Programm fertig entwickelt ist.

#### 2 KLASSEN LADEN

Java benutzt ein Ausführungsmodell, daß im Prinzip eine Mischform aus beiden obigen ist. Es gibt einen Übersetzer, der ein Programm in einen abstrakten Maschinencode kompiliert und es gibt einen Interpreter, der diesen abstrakten Maschinencode interpretiert und damit zur Ausführung bringt. Man spricht von byte-code, der interpretiert wird. Andere Programmiersprachen, die so verfahren, sind z.B. Caml oder auch Lisp.

Damit könnte man sagen, daß Java das beste aus beiden Welten anbietet. Effizienz wie bei einer kompilierten Sprache und Flexibilität wie bei einer interpretierten Sprache.

#### 1.2 Lesen-Auswerten-Schleife

Ein klassischer Interpreter hat eine äußere Schleife, in der eine Eingabe gelesen wird, diese als Programm ausgewertet wird und das Ergebnis dann auf irgendeine Weise ausgegeben wird.

Die kleinste ladbare Einheit in Java sind Klassen. Daher werden wir eine Klasse benötigen, die für die Eingabe erzeugt wird, dann geladen und in der es eine Methode gibt, die schließlich ausgeführt wird. Wir sehen für diese Klasse eine allgemeine Schnittstelle vor.

In der Methode **run** wird sich der auszuführende Code befinden. Die in einem statischen Feld enthaltene Abbildung soll ermöglichen, bestimmte Objekte unter einem Namen über mehrere Auswertungsdurchläufe abszuspeichern.

## 1.3 The Name of the Game

Der Name Jugs steht für Java Umgebungs System. Er leitet sich von den Namen eines weit verbreiteten Interpreters für die Programmiersprache Haskell her: Hugs; wobei Hugs für Haskell User Gofer System steht. Gofer war ein Haskelldialekt mit dazugehörigen Interpreter.

Darüberhinaus bedeutet *to juggle* jonglieren.<sup>1</sup> Der Interpreter jongliert in gewisser mit Java und hält die Bälle in der Luft.

# 2 Klassen Laden

Das Kernstück des Interpreters wird ein eigener kleine Klassenlader darstellen. Immer wenn ein Ausdruck zum Auswerten oder Befehle zum Ausführen eingegeben werden, dann wird eine Java-Datei erzeugt. Diese wird vom Javaübersetzer übersetzt, so daß eine Klassendatei entsteht. Die erzeugte Klasse ist danach erneut zu laden. Jedesmal wird diese Klasse einen

 $<sup>^1</sup>$ Während ein *jug* nach meinem Wörterbuch ein Kaffekännchen und wo Java doch Kaffee ist, scheint es ein treffender Name zu sein.

neuen Inhalt enthalten. Daher ist sie neu zu laden. Wir benötigen daher einen Klassenlader, der eine Klasse erneut lädt, obwohl sie bereits geladen wurde. Erfreulicher Weise läßt sich so etwas in Java realisieren. Hierzu erweitern wir die Klasse URLClassLoader.

```
JugsClassLoader.java

package name.panitz.crempel.tool.jugs;

import java.net.URL;

import java.net.URLClassLoader;

public class JugsClassLoader extends URLClassLoader {

public JugsClassLoader(URL []urls){super(urls);}
```

Wir überschreiben die Methode loadClass, so daß die Klasse direkt mit der Methode findClass der Oberklasse geladen wird. Damit umgehen wir, daß die Oberklasse darauf verzichtet, bereits geladene Klassen erneut zu laden. Lediglich Klassen aus Paken die mit java beginnen und Klassen aus dem eigenen Paket vun Jugs sind hiervon ausgenommen.

Die Methode addUrl überschreiben wir mit einer allgemeineren Sichtbarkeit.

```
JugsClassLoader.java ______

public void addURL(URL url) {super.addURL(url);}

}
```

Damit ist die wichtigste Komponente von Jugs bereits geschrieben.

# 3 Kommandozeilen Schnittstelle

In diesem Abschnitt schreiben wir zunächst eine einfache Kommandozeilen basierte Version von Jugs.

```
Jugs.java
   package name.panitz.crempel.tool.jugs;
1
2
   import java.io.*;
3
4
   import java.net.URLClassLoader;
\mathbf{5}
   import java.net.URL;
6
   import java.lang.reflect.Method;
7
8
   import java.util.List;
9
```

```
import java.util.ArrayList;
```

- import java.util.ResourceBundle;
- 13 public class Jugs {

Wir sehen einen festen Namen für die jeweils neu generiert und dann ausgeführte Klasse vor:

14

Die generierte Klasse soll jeweils in das aktuelle Benutzerverzeichnis geschrieben werden, welches wir uns einmal vom System geben lassen.

15 16

17

18

|       |          |         |        | _ Jugs.java    |
|-------|----------|---------|--------|----------------|
|       |          |         |        |                |
| final | public   | String  | USER_  | _DIR           |
| = Sys | stem.get | Propert | cy("us | ser.dir")+"/"; |

Sämtliche textuellen Ausgaben an den Benutzer sollen lokalisierbar sein und werden daher in einer Resource-Datei geschrieben, die zunächst geladen wird.

In Java gibt es Ausdrücke, die einen Wert auf dem Stabel zurücklassen und Befühle. Für beide Programmteile sehen wir einen eigenen Modus in Jugs vor. Ein internes Flag markiert, in welchem Modus sich die aktuelle Jugs-Instanz gerade befindet. Der Standardmodus sei der zum Auswerten von Ausdrücken.

```
19
```

\_\_\_\_\_ Jugs.java \_ boolean expressionMode = true;

### 3.1 Hauptschleife

Die eigene Hauptschleife zum Lesen und Auswerten von Ausdrücken respektive Befehlen läßt sich erfrischen einfach implementieren. Wir schreiben hierzu die Java main-Methode. Zunächst wird eine Instanz von Jugs erzeugt, eine Willkommensmeldung an den Benutzer ausgegeben und in die Hauptschleife eingestiegen. In dieser wird ein Prompt ausgegeben und eine Zeile von der Eingabekonsole gelesen. Wir sehen Steuerkommandos vor, die mit einem Doppelpunkt beginnen. Diese werden abgefangen, ansonsten wird die eingegebene Zeile zur Ausführung gebracht.

```
Jugs.java

20 public static void main(String [] args){

21 Jugs jugs = new Jugs();

22 System.out.println(labels.getString("WELCOME"));

23 while (true){

24 try {
```

```
System.out.print(">\u0020");
25
26
             String input
                 new BufferedReader(
27
                        new InputStreamReader(System.in)).readLine();
28
^{29}
             if (input.startsWith(":")) handleCommand(input,jugs);
30
             else jugs.execute(input);
31
           }catch (IOException e){
32
             System.out.println(e);
33
^{34}
35
36
```

Eventuelle Fehlerfälle werden abgefangen und auf der Konsole bekannt gegeben.

#### 3.2 Steuerkommandos

Ein paar rudimentäre Steuerbefahle, die alle mit einem Doppelpunkt beginnen, sind in Jugs vorgesehen. Die folgende Methode reagiert auf diese Befehle:

```
Jugs.java
      private static void handleCommand(String input,Jugs jugs){
37
        if (input.startsWith(":q")) System.exit(0);
38
        else if (input.startsWith(":s"))
39
          jugs.expressionMode=false;
40
        else if (input.startsWith(":e"))
41
          jugs.expressionMode=true;
42
        else if (input.startsWith(":h") || input.startsWith(":))
43
          System.out.println(labels.getString("COMMAND_HELP"));
44
        else
45
         System.out.println(labels.getString("UNKNOWN_COMMAND")+input);
46
47
```

#### 3.3 Ausführung

48

49

50

Das Herzstück von Jugs stellt natürlich die Auswertung dar. Die Methode execute erhält hierzu einen Strin, der den auszuführenden Javaquelltext enthält. Zusötzlich kann dieser Methode noch eine Liste von zu importierenden Klassen und Paketen mitgereicht werden. Als Standardwert wird hierfür die leere Liste verwendet:

```
_____ Jugs.java _____

public void execute (String input){

    execute(input,new ArrayList<String>());

}
```

Zum Ausführen des Codes müssen wir eine Datei generieren, die diesen Code in einer Methode run enthält.

```
Jugs.java _________

public void execute (String input,List<String> imports){

try{

final String newClass = mkClass(input,imports);

final FileWriter writeClass

= new FileWriter(USER_DIR+MAIN_JUGS_CLASS+".java");

writeClass.write(newClass,0,newClass.length());

writeClass.flush();
```

Dier dergestalt generierte Klasse ist schließlich durch den Javaübersetzer zu übersetzen. Das setzt jetzt voraus, daß wir die Datei tools.jar in unserem Klassenpfad aufgenommen haben!

```
Jugs.java

58 String [] javacArg

59 = {"-source","1.5"

60 ,USER_DIR+MAIN_JUGS_CLASS+".java"};

61

62 final int erg = com.sun.tools.javac.Main.compile(javacArg);
```

Damit haben wir im besten Falle eine Klassendatei generiert bekommen. Diese ist jetzt zu laden und auszuführen. Jetzt können wir unser eigenen Klassenlader endlich in Aktion setzen. Diesem initialisieren wir mit Einträgen des Klassenpfads.

Jung java

|    | 0 495. 14 4                                                            |
|----|------------------------------------------------------------------------|
| 63 | if (erg==0){                                                           |
| 64 | <pre>String classPath = System.getProperty("java.class.path");</pre>   |
| 65 |                                                                        |
| 66 | <pre>URL [] urls = { new URL("file://localhost/"+USER_DIR+"/")};</pre> |
| 67 |                                                                        |
| 68 | <pre>JugsClassLoader loader = new JugsClassLoader(urls);</pre>         |
| 69 |                                                                        |
| 70 | java.util.StringTokenizer st                                           |
| 71 | = new java.util.StringTokenizer                                        |
| 72 | (classPath                                                             |
| 73 | <pre>,System.getProperty("path.separator"));</pre>                     |
| 74 |                                                                        |
| 75 | <pre>while (st.hasMoreTokens()) {</pre>                                |
| 76 | try {                                                                  |
| 77 | <pre>loader.addURL(new URL("file://localhost"+st.nextToken()))</pre>   |
| 78 | <pre>}catch (java.net.MalformedURLException _){}</pre>                 |
| 79 | }                                                                      |

Nun ist er bereit, die generierte Klasse zu laden, so daß wir von ihr eine Instanz erzeugen können. Über Reflektion wird die Methode **run** auf diese Instanz zur Ausführung gebracht.

|    | Jugs.java                                                  |       |
|----|------------------------------------------------------------|-------|
| 80 | Object o = loader.loadClass("MainJugsTestClass").newInstan | ce(); |
| 81 | Class cl = o.getClass();                                   | l     |
| 82 |                                                            | 1     |

.

```
s3 final Class [] emptyC = {};
s4 Method m = cl.getMethod("run",emptyC);
s5 final Object [] empty = {};
s6 m.invoke(o,empty);
s7 }
```

Bei der Vielzahl von Techniken, die wir verwendet haben, können viele unterschiedliche Ausnahmen auftreten. Wir gönnen uns den Luxus diese alle einzaln aufzulisten:

```
Jugs.java
}catch (java.lang.reflect.InvocationTargetException e){
   System.out.println(e);
   }catch (NoSuchMethodException e){
    System.out.println(e);
   }catch (ClassNotFoundException e){
    System.out.println(e);
   }catch (InstantiationException e){
    System.out.println(e);
   }catch (IllegalAccessException e){
    System.out.println(e);
   }catch (IOException e){
    System.out.println(e);
   }catch (ClassFormatError e){
    System.out.println(e);
   }catch (ClassFormatError e){
    System.out.println(e);
   }
}
```

#### 3.4 Klassengenerierung

Diesem Abschnitt ist schließlich zu entnehmen, was für eine Klasse für den auszuführenden Code erzeugt wird.

88

89

90

91

92

93

94

95

96

97

98

99

100

101 102 103

```
Jugs.java _____

public String mkClass(String content,List<String> imports){

String importsString = "";

for (String imp:imports)

importsString = importsString+"import "+imp+";\n";
```

Für die zwei verschiedenen Modi von Jugs werden recht unterschiedliche Klassen generiert. Für Ausdrücke wird der Ausdruck der Methode println übergeben.

|     | Jugs. java                                   |
|-----|----------------------------------------------|
| 108 | if (expressionMode)                          |
| 109 | return importsString                         |
| 110 | +"public class "                             |
| 111 | + MAIN_JUGS_CLASS                            |
| 112 | +" implements name.panitz.crempel.tool.jugs" |
| 113 | +".MainJugsTestClassPrototype {\n"           |
| 114 | +" public void run() {\n"                    |

```
+ "
                 try{System.out.println("+content+");}\n"
115
           + "
                 catch(Exception e){System.out.println(e);}}}";
116
```

Befehle können direkt in den Methodenrumpf eingefügt werden.

|     | Jugs.java                                         |
|-----|---------------------------------------------------|
| 117 | else return importsString                         |
| 118 | +"public class "                                  |
| 119 | + MAIN_JUGS_CLASS                                 |
| 120 | +" implements name.panitz.crempel.tool.jugs."     |
| 121 | +"MainJugsTestClassPrototype {\n"                 |
| 122 | +" public void run(){try{"+content+"}\n"          |
| 123 | +" catch(Exception e){System.out.println(e);}}}"; |
| 124 | }                                                 |

```
_ Jugs.java _
      static public final String VERSION = "0.3.1";
125
    }
126
```

#### Dialogtexte 3.5

> Damit können wir jetzt interaktiv Javafragmente austesten. Die folgende Session gibt ein kleines Beispiel hierfür.

```
_ JugsInfo.properties _
1
    WELCOME =\
\mathbf{2}
                                        Jugs: the interactive Java interpreter\n\
3
                                        Copyright (c) 2003, 2004 Sven Eric Panitz\n\
    /
                                        http://www.panitz.name/\n\
           5
                                       type ':' for helpn
    6
               Version: February 2004
                                                                                       _\n\
    ////
7
8
9
    COMMAND_HELP = \n
10
    \ Commands available from the prompt:\n\
11
    \n\
12
       <stmt>
                                     evaluate/run <stmt>\n\
    /
13
       :help,
                                    displays this list of commandn
                 :
14
    /
       ∶quit
                                     exit jugsn
15
    /
       :statement
                                     switch to statement mode\n\
16
    /
       :expression
                                     switch to expression mode n
17
    \n\
^{18}
    \commands can be abbreviated to :h, :q etc.\n
^{19}
20
    UNKNOWN_COMMAND = unknown command:\
^{21}
^{22}
23
```

#### 3.6 Beispielsession

sep@linux:~/fh/jugs/examples> java -classpath classes/:src/:\$CLASSPATH name.panitz.crempel.tool.jugs.Jugs

```
------
    Jugs: the interactive Java interpreter
    || ||__|| ||__|| __||
                            Copyright (c) 2003, 2004 Sven Eric Panitz
    11
                            http://www.panitz.name/
              ___||
11
   11
                             type ':?' for help
\\__// Version: February 2004 _____
> 2*21
42
> "Burgstrasse".toUpperCase().substring(5)
TRASSE
> :s
> :?
Commands available from the prompt:
                          evaluate/run <stmt>
  <stmt>
  :help,
         :?
                          displays this list of command
  :quit
                          exit jugs
  :statement
                          switch to statement mode
  :expression
                          switch to expression mode
commands can be abbreviated to :h, :q etc.
> map.put("fenster",new javax.swing.JFrame("Hallo Welt"));
> javax.swing.JFrame f=(javax.swing.JFrame)map.get("fenster");f.pack();f.setVisible(true);
> javax.swing.JFrame f=(javax.swing.JFrame)map.get("fenster");f.getContentPane().add(new javax.swing.JButton("K
> :q
sep@linux: ~/fh/jugs/examples>
```

Wie man sieht, steht nichts dem entgegen, GUI-Elemente in Jugs zu öffnen oder ähnliches zu machen.

# 4 Graphische Benutzerschnittstelle

```
JugsGui.java
    package name.panitz.crempel.tool.jugs;
1
    import java.util.List;
\mathbf{2}
    import java.util.ArrayList;
3
    import javax.swing.*;
4
    import java.awt.event.*;
\mathbf{5}
    import java.awt.*;
6
7
    import java.io.*;
8
9
    import name.panitz.crempel.tool.CrempelTool;
10
11
    public class JugsGui extends JFrame
12
                            implements CrempelTool
13
14
    {
15
      public String getDescription(){return "Jugs";}
16
```

```
public void startUp(){new JugsGui(new Jugs()).setVisible(true);};
17
18
      private final Jugs jugs;
19
20
      private ImportsDialog importsDialog;
21
      private FontSelectDialog fontSelectDialog;
22
23
      JTextArea inputArea = new JTextArea(15,80);
24
      JTextArea outputArea = new JTextArea(15,80);
^{25}
26
      private JLabel imagePanel
27
        = new JLabel(new ImageIcon("images/jugs.jpg"));
^{28}
^{29}
      private JPanel textPanel = new JPanel();
30
31
      private JButton executeButton = new JButton("execute");
32
      private JButton clearButton = new JButton("clear");
33
34
      private JRadioButton expressionModeButton
35
        = new JRadioButton("expression mode");
36
      private JRadioButton statementModeButton
37
        = new JRadioButton("statemente mode");
38
      private ButtonGroup group = new ButtonGroup();
39
40
      private JPanel buttonPanel = new JPanel();
41
      private JPanel radioPanel = new JPanel();
42
^{43}
      private JPanel controlPanel = new JPanel();
^{44}
^{45}
      private JMenuBar menuBar=new JMenuBar();
46
      private JMenu fileMenu= new JMenu("File");
47
      private JMenu optionsMenu= new JMenu("Options");
      private JMenu helpMenu= new JMenu("Help");
49
50
51
      private JMenuItem quitMenu
52
       = new JMenuItem("quit",KeyEvent.VK_Q);
53
      private JMenuItem executeMenu
54
       = new JMenuItem("execute",KeyEvent.VK X);
55
      private JMenuItem clearMenu
56
       = new JMenuItem("clear",KeyEvent.VK_C);
57
58
     private JMenuItem importsMenu
59
       = new JMenuItem("imports...",KeyEvent.VK_H);
60
      private JMenuItem fontMenu
61
       = new JMenuItem("font...",KeyEvent.VK_F);
62
63
64
      private JMenuItem aboutMenu= new JMenuItem("about");
65
66
```

```
67
       class TextAreaOutputStream extends java.io.OutputStream{
68
         JTextArea area;
69
         TextAreaOutputStream(JTextArea area){
70
           this.area=area;
71
         }
72
73
         public void write(int b) {
74
           area.append(new Character((char)b).toString() );
75
         }
76
       }
77
78
79
      public JugsGui (){this(new Jugs());}
80
      public JugsGui (final Jugs jugs){
81
         super("Jugs: the interactive Java environment");
82
         this.jugs=jugs;
83
84
         Font [] fonts = GraphicsEnvironment
85
                             .getLocalGraphicsEnvironment()
86
                             .getAllFonts();
87
88
         for (int i = 0;i<fonts.length;i++){</pre>
89
           Font f = fonts[i];
90
           if(f.getFontName().equals("Courier")
91
              && f.getStyle()==Font.PLAIN) {
^{92}
             f=f.deriveFont((float)18);
93
             inputArea.setFont(f);
94
             outputArea.setFont(f);
95
             break;
96
           }
97
         }
98
99
         if (jugs.expressionMode) expressionModeButton.setSelected(true);
100
         else statementModeButton.setSelected(true);
101
102
         group.add(expressionModeButton);
103
         group.add(statementModeButton);
104
105
         expressionModeButton.addActionListener(
106
           new ActionListener(){
107
             public void actionPerformed(ActionEvent e){
108
           jugs.expressionMode = true;
109
         }
110
111
           }
         );
112
113
114
         statementModeButton.addActionListener(
115
           new ActionListener(){
116
```

```
public void actionPerformed(ActionEvent e){
117
118
           jugs.expressionMode = false;
             }
119
           }
120
         );
121
122
         executeButton.addActionListener(new ExecuteActionListener());
123
124
         clearButton.addActionListener(new ClearActionListener());
125
126
        Container panel = getContentPane();
127
128
        buttonPanel.setLayout(new GridLayout(2,1));
129
        buttonPanel.add(executeButton);
130
        buttonPanel.add(clearButton);
131
132
        radioPanel.setLayout(new GridLayout(2,1));
133
        radioPanel.add(expressionModeButton);
134
         radioPanel.add(statementModeButton);
135
136
         controlPanel.setLayout(new BorderLayout());
137
         controlPanel.setBackground(java.awt.Color.RED);
138
         controlPanel.add(buttonPanel,BorderLayout.NORTH);
139
140
         controlPanel.add(imagePanel,BorderLayout.CENTER);
         controlPanel.add(radioPanel,BorderLayout.SOUTH);
141
142
         textPanel.setLayout(new BorderLayout());
143
144
         Component inputPane = new JScrollPane(inputArea);
145
         textPanel.add(inputPane,BorderLayout.NORTH);
146
         textPanel.add(new JPanel(),BorderLayout.CENTER);
147
148
         Component outputPane = new JScrollPane(outputArea);
149
         textPanel.add(outputPane,BorderLayout.SOUTH);
150
         outputArea.setEditable(false);
151
152
        panel.setLayout(new BorderLayout());
153
        panel.add(controlPanel,BorderLayout.WEST);
154
        panel.add(textPanel,BorderLayout.CENTER);
155
156
157
158
         importsDialog = new ImportsDialog(this);
159
         fontSelectDialog = new FontSelectDialog(this, inputArea.getFont().getSize()
160
161
         setJMenuBar(menuBar);
162
163
         optionsMenu.setMnemonic(KeyEvent.VK_O);
164
         optionsMenu
165
           .getAccessibleContext()
166
```

```
.setAccessibleDescription("to set options");
167
168
         fileMenu.setMnemonic(KeyEvent.VK_F);
169
         fileMenu.getAccessibleContext()
170
                  .setAccessibleDescription("quit etc...");
171
172
         importsMenu
173
           .getAccessibleContext()
174
            .setAccessibleDescription("to add items to the import list");
175
         optionsMenu.add(importsMenu);
176
177
         importsMenu.addActionListener(
178
           new ActionListener(){
179
             public void actionPerformed(ActionEvent e){
180
                importsDialog.setVisible(true);
181
182
            }
183
         );
184
185
         fontMenu
186
           .getAccessibleContext()
187
            .setAccessibleDescription("to set the font size");
188
         optionsMenu.add(fontMenu);
189
190
         fontMenu.addActionListener(
191
           new ActionListener(){
192
             public void actionPerformed(ActionEvent e){
193
                fontSelectDialog.setVisible(true);
194
195
           }
196
         );
197
198
199
         quitMenu
200
           .getAccessibleContext()
201
            .setAccessibleDescription("quit jugs");
202
         fileMenu.add(executeMenu);
203
         fileMenu.add(clearMenu);
204
         fileMenu.add(quitMenu);
205
206
         clearMenu.addActionListener(new ClearActionListener());
207
         executeMenu.addActionListener(new ExecuteActionListener());
208
209
         quitMenu.addActionListener(
210
           new ActionListener(){
211
             public void actionPerformed(ActionEvent e){
212
                System.exit(0);
213
              }
214
           }
215
         );
216
```

```
217
218
         helpMenu.add(aboutMenu);
219
220
         aboutMenu.addActionListener(new AboutActionListener(this));
221
222
         menuBar.add(fileMenu);
223
         menuBar.add(optionsMenu);
224
         menuBar.add(helpMenu);
225
226
         pack();
227
       }
228
229
       class ClearActionListener implements ActionListener{
230
          public void actionPerformed(ActionEvent e){
231
            inputArea.setText("");
232
          }
233
       }
234
235
236
       class ExecuteActionListener implements ActionListener{
237
          public void actionPerformed(ActionEvent e){
238
            outputArea.setText("");
239
            System.setOut(new PrintStream(new TextAreaOutputStream(outputArea)));
240
            System.setErr(new PrintStream(new TextAreaOutputStream(outputArea)));
241
            jugs.execute(inputArea.getText(),importsList());
242
            System.setOut(System.out);
243
            System.setErr(System.err);
244
          }
245
246
          List<String> importsList(){
247
            List<String> result=new ArrayList<String>();
248
            java.util.Enumeration<String> imps = importsDialog.listModel.elements()
249
            while (imps.hasMoreElements())
250
              result.add(imps.nextElement());
251
            return result;
252
          }
253
       }
254
255
       class AboutActionListener implements ActionListener{
256
         Component c;
257
         AboutActionListener(Component c){this.c=c;}
258
         public void actionPerformed(ActionEvent e){
259
           JOptionPane.showMessageDialog(c, ABOUT_STRING);
260
         }
261
       }
262
263
       static String ABOUT_STRING
264
             "Jugs: Java UmGebungs System v."+Jugs.VERSION
265
          +"\n2003 Sven Eric Panitz";
266
```

14

```
267
268 public static void main(String []_){
269 JugsGui gui = new JugsGui(new Jugs());
270 gui.setVisible(true);
271 }
272 }
273
```

#### 4.1 Options Dialoge

#### 4.1.1 Fontggröße

```
_ FontSelectDialog.java _
   package name.panitz.crempel.tool.jugs;
1
   import javax.swing.*;
\mathbf{2}
    import java.awt.Frame;
3
   import java.awt.Container;
4
    import java.awt.Component;
\mathbf{5}
    import java.awt.event.*;
6
    import java.awt.*;
7
    import java.util.Arrays;
8
9
     class FontSelectDialog extends JDialog{
10
      final JTextArea fontSizeArea = new JTextArea(1,2);
11
      final JButton okButton = new JButton("OK");
12
      final JButton cancelButton = new JButton("Cancel");
13
      final JPanel buttonPanel = new JPanel();
14
      final JPanel sizePanel = new JPanel();
15
      final JLabel sizeLabel = new JLabel("size");
16
17
      final JRadioButton plain = new JRadioButton("plain");
18
      final JRadioButton bold = new JRadioButton("bold");
19
      final JRadioButton italic = new JRadioButton("italic");
20
      final ButtonGroup styleButtonGroup = new ButtonGroup();
^{21}
      final JPanel styleButtonPanel = new JPanel();
^{22}
      JList fontList;
23
^{24}
      int style = Font.PLAIN;
^{25}
      int size;
26
      final JugsGui jugsGui;
27
28
      private void createButtonGroup(){
29
        styleButtonGroup.add(plain);
30
        styleButtonGroup.add(bold);
31
        styleButtonGroup.add(italic);
32
        plain.addActionListener(
33
          new ActionListener(){
34
            public void actionPerformed(ActionEvent e){
35
               style=Font.PLAIN;
36
```

| 27       | }                                                           |
|----------|-------------------------------------------------------------|
| 29       | }                                                           |
| 30       | );                                                          |
| 40       | bold.addActionListener(                                     |
| 41       | new ActionListener(){                                       |
| 42       | public void actionPerformed(ActionEvent e){                 |
| 43       | style=Font.BOLD;                                            |
| 44       | }                                                           |
| 45       | }                                                           |
| 46       | );                                                          |
| 47       |                                                             |
| 48       | italic.addActionListener(                                   |
| 49       | <pre>new ActionListener(){</pre>                            |
| 50       | <pre>public void actionPerformed(ActionEvent e){</pre>      |
| 51       | <pre>style=Font.ITALIC;</pre>                               |
| 52       | }                                                           |
| 53       | }                                                           |
| 54       | );                                                          |
| 55       |                                                             |
| 56       | <pre>styleButtonPanel.setLayout(new GridLayout(3,1));</pre> |
| 57       | styleButtonPanel.add(plain);                                |
| 58       | styleButtonPanel.add(bold);                                 |
| 59       | styleButtonPanel.add(ltallc);                               |
| 60       | }                                                           |
| 61       | FontSelectDialog(JuggCui frame int size) /                  |
| 63       | super(frame, "Font Size");                                  |
| 64       | this jugsGui = frame;                                       |
| 65       | this.size=size;                                             |
| 66       |                                                             |
| 67       | <pre>createButtonGroup();</pre>                             |
| 68       |                                                             |
| 69       | fontList = new JList(                                       |
| 70       | GraphicsEnvironment                                         |
| 71       | .getLocalGraphicsEnvironment()                              |
| 72       | .getAvailableFontFamilyNames()                              |
| 73       | );                                                          |
| 74       |                                                             |
| 75       | Container contentPane = getContentPane();                   |
| 76       |                                                             |
| 77       | JPanel p = new JPanel();                                    |
| 78       | p.setLayout(new BorderLayout());                            |
| 79       | p.aud(IONTLIST,BORGERLAYOUT.WEST);                          |
| 80       | p.add(styleButtonPanel,BorderLayout.CENTER);                |
| 81       | fontSizeArea getText(""+giza):                              |
| 82       | IUNIDIZEALEA.SELIEAL( ISIZE//                               |
| 83       | sizePanel add(sizeLabel):                                   |
| 04<br>85 | sizePanel add(fontSizeArea);                                |
| 86       | p.add(sizePanel.BorderLayout EAST);                         |
| 00       | F. aua ( Silei and / Dolacila / Oac. EASt / /               |

```
87
88
         okButton.addActionListener(new OkListener(this));
         cancelButton.addActionListener(new CancelListener(this));
89
90
         buttonPanel.add(cancelButton);
91
         buttonPanel.add(okButton);
92
         p.add(buttonPanel,BorderLayout.SOUTH);
93
         contentPane.add(p);
94
         pack();
95
       }
96
97
       class OkListener implements ActionListener{
98
         Component c;
99
         OkListener(Component c){this.c = c;}
100
101
         public void actionPerformed(ActionEvent e) {
102
           size = new Integer(fontSizeArea.getText()).intValue();
103
           final java.awt.Font newFont
104
                = new Font((String)fontList.getSelectedValue()
105
                           ,style
106
                           ,size);
107
           jugsGui.inputArea.setFont(newFont);
108
           jugsGui.outputArea.setFont(newFont);
109
           c.setVisible(false);
110
         }
111
       };
112
113
       class CancelListener implements ActionListener{
114
         Component c;
115
         CancelListener(Component c){this.c = c;}
116
117
         public void actionPerformed(ActionEvent e) {
118
           fontSizeArea.setText(""+size);
119
           c.setVisible(false);
120
121
       };
122
123
124
     ł
```

#### 4.1.2 Import-Anweisungen

```
ImportsDialog.java

package name.panitz.crempel.tool.jugs;

import javax.swing.*;

import javax.swing.event.*;

import java.awt.*;

import java.awt.event.*;

import java.util.*;
```

```
8
9
   public class ImportsDialog
      extends JDialog
10
      implements ListSelectionListener{
11
12
      DefaultListModel listModel = new DefaultListModel();;
13
      private JList list=new JList(listModel);
14
15
      final JButton okButton = new JButton("OK");
16
      final JButton addButton = new JButton("Add");
17
      final JButton deleteButton = new JButton("Delete");
18
      private JTextField importName = new JTextField(30);
19
^{20}
      ImportsDialog(Frame frame) {
^{21}
        super(frame, "Imports", true);
^{22}
23
        list.setSelectionMode(ListSelectionModel.SINGLE_SELECTION);
^{24}
^{25}
        list.addListSelectionListener(this);
26
        JScrollPane listScrollPane = new JScrollPane(list);
27
        importName.addActionListener(new AddListener());
^{28}
29
        okButton.addActionListener(new OkListener(this));
30
31
        addButton.addActionListener(new AddListener());
32
33
        deleteButton.addActionListener(new ActionListener() {
34
          public void actionPerformed(ActionEvent e) {
35
             int index = list.getSelectedIndex();
36
            listModel.remove(index);
37
38
        int size = listModel.getSize();
39
40
        //Nobody's left, disable firing
41
        if (size == 0) {
42
              deleteButton.setEnabled(false);
43
44
            //Adjust the selection
45
             } else {
46
               //removed item in last position
47
               if (index == listModel.getSize())
^{48}
                 index--;
49
               //otherwise select same index
50
               list.setSelectedIndex(index);
51
52
             }
          }
53
        });
54
55
        JPanel buttonPane = new JPanel();
56
        buttonPane.add(importName);
57
```

```
buttonPane.add(deleteButton);
58
59
        buttonPane.add(addButton);
        buttonPane.add(okButton);
60
61
        Container contentPane = getContentPane();
62
        contentPane.add(listScrollPane, BorderLayout.CENTER);
63
        contentPane.add(buttonPane, BorderLayout.SOUTH);
64
65
        getRootPane().setDefaultButton(okButton);
66
        pack();
67
      }
68
69
      class AddListener implements ActionListener{
70
        public void actionPerformed(ActionEvent e) {
71
           //User didn't type in a name...
72
           if (importName.getText().equals("")) {
73
             Toolkit.getDefaultToolkit().beep();
74
             return;
75
           }
76
77
           int index = list.getSelectedIndex();
78
           int size = listModel.getSize();
79
80
           //If no selection or if item in last position is selected,
81
           //add the new hire to end of list, and select new hire
82
           if (index == -1 || (index+1 == size)) {
83
             listModel.addElement(importName.getText());
84
             list.setSelectedIndex(size);
85
86
           //Otherwise insert the new hire after the current selection,
87
           //and select new hire
88
           } else {
89
             listModel.insertElementAt(importName.getText(), index+1);
90
             list.setSelectedIndex(index+1);
91
           }
92
         }
93
      };
^{94}
95
      class OkListener implements ActionListener{
96
        Component c;
97
        OkListener(Component c) {this.c = c; }
98
99
        public void actionPerformed(ActionEvent e) {
100
           c.setVisible(false);
101
         }
102
      };
103
104
      public void valueChanged(ListSelectionEvent e) {
105
        if (!e.getValueIsAdjusting()) {
106
107
```

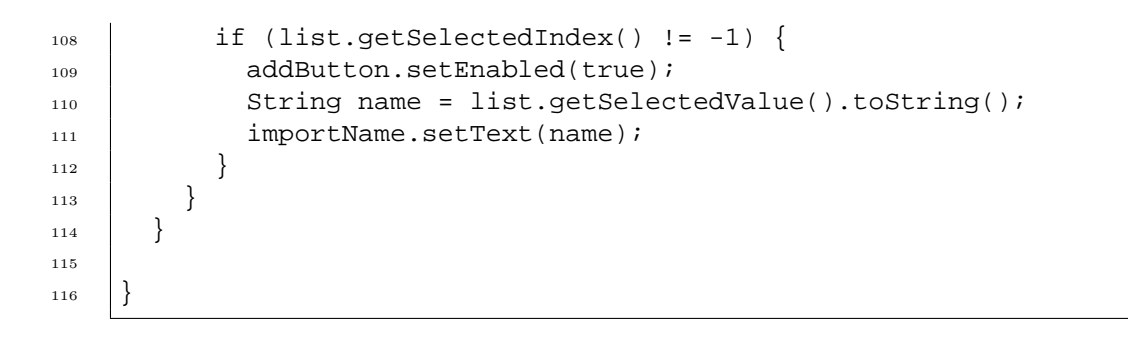